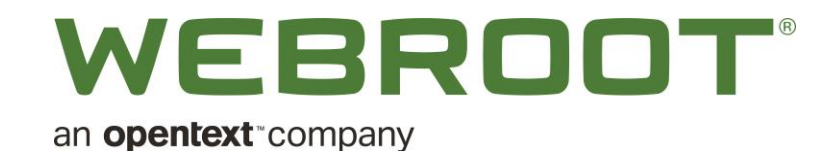

# Kaseya VSA Cloud Module Assembly Version 2.0.21053.1 & above Webroot.vsaz file 1.5.20134.2 & above

## Getting Started Guide

Document Version 2.0.1

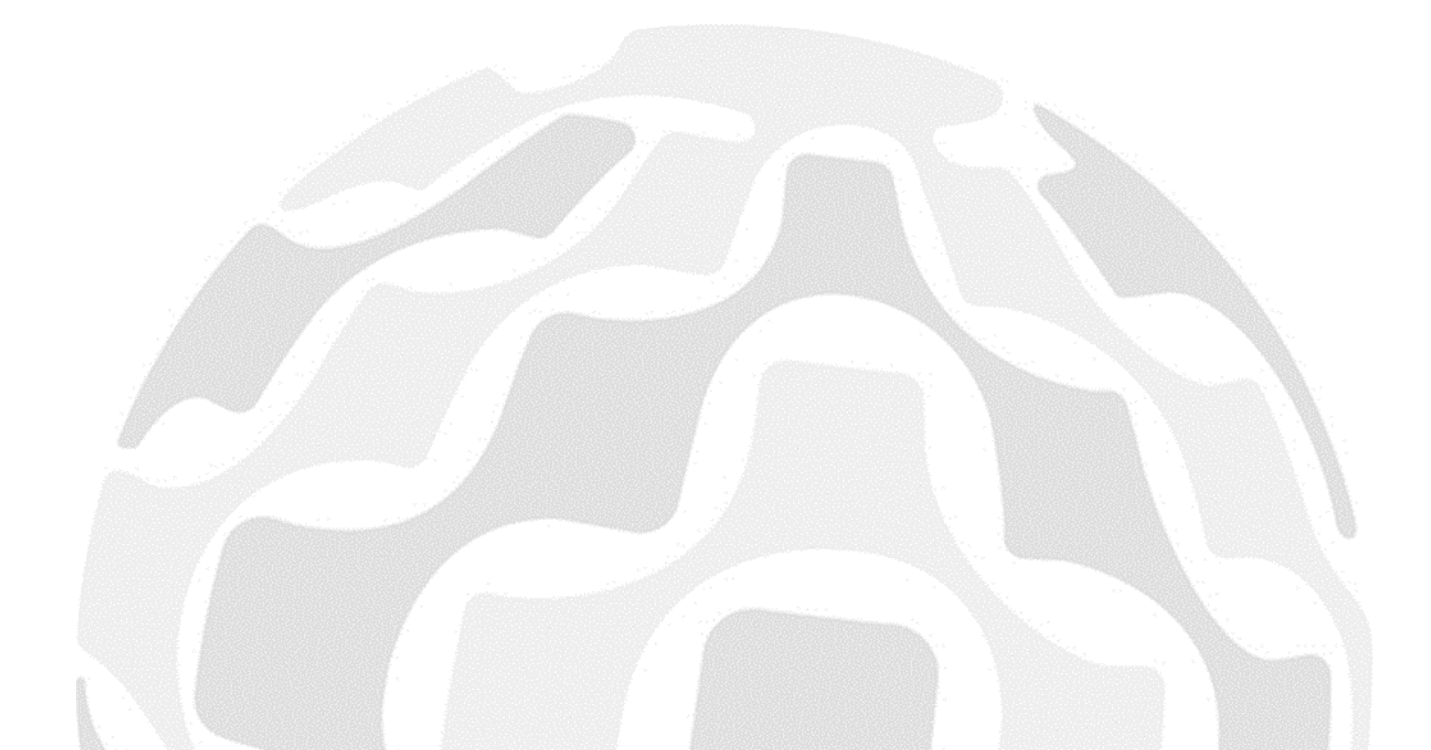

## **Table of Contents**

| Overview                                                        | 2  |
|-----------------------------------------------------------------|----|
| What's New with Version 2.0                                     | 2  |
| New Features                                                    | 2  |
| Enhancements                                                    | 2  |
| Prerequisites                                                   | 2  |
| Installing Webroot Kaseya VSA Cloud Module                      | 3  |
| Controlling Access to Webroot Settings                          | 6  |
| Getting Started and Deployment                                  | 9  |
| Overview Menu                                                   | 9  |
| Plugin Version Notification                                     | 10 |
| Admin Data Sync                                                 | 11 |
| Webroot Business Agent Deployment                               | 12 |
| Configuring and Obtaining a Unique Webroot Site Key             | 12 |
| Auto Deploy Exclusions                                          | 17 |
| Adopting Existing Webroot Business Agents                       | 19 |
| Deploying Webroot Agents via the Kaseya Module                  | 20 |
| Viewing Installation and Dashboard Level Webroot Agent Statuses | 21 |
| Indicators in the Deployment & Status Dashboard                 | 22 |
| Red W                                                           | 22 |
| Warning Icon in Kaseya Agent Refresh Column                     | 22 |
| Running Webroot Agent Commands                                  | 23 |
| Launching Live Connect                                          | 24 |
| Detailed Webroot Agent Status & Agent Commands                  | 25 |
| Integrated Alarm Parameters with Kaseya Alert Actions           |    |
| Setting Up Kaseya Emails and Ticketing                          | 31 |
| Disclaimer                                                      |    |

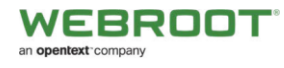

### **Overview**

The Webroot Kaseya VSA Cloud Module is designed to increase operational efficiency by tightly integrating Webroot SecureAnywhere Business Endpoint Protection (WSAB) as a module into the Kaseya VSA Cloud Platform, while complementing the advantages available within the Webroot Global Site Manager console (GSM).

The Kaseya VSA Cloud Module offers powerful features including manual & auto-deployment options, auto-discovery, overview dashboards, detailed endpoint statistics for fast troubleshooting, Webroot agent commands, actionable alerts, and threat history.

The Module is designed to be extremely easy to install, requiring only a few clicks. It's intuitive to use, with helpful hints throughout; however, we recommend you read through this guide before deployment. This module is in complete compliance to all third party integration definitions for Kaseya VSA Cloud version 9.5 and up.

If you have any suggestions please contact your Webroot representative, alternatively you can post suggestions or comments in our Kaseya Partner Group community <u>here</u>.

## What's New with Version 2.0

#### **New Features**

- Fully configurable, granular, GUI-driven auto-deployment management
- Flexible, easy-to-set deployment exclusion management
- Multi-tier Kaseya Organization and Group management

#### Enhancements

- Improved in-product messaging dashboard
- Increased efficiency and & shorter response times

#### **Prerequisites**

- This guide.
- One of the following:
  - A Webroot GSM Super Admin account
  - At least one Webroot SecureAnywhere site key

**Note:** If you are a first-time Webroot user, please complete your GSM account setup before going any further. For more information, see <u>Creating Webroot Accounts</u>.

- For MSPs, we recommend setting up each of your customers as different Sites within Webroot GSM; allocating one Site Key per customer.
- Kaseya VSA Cloud Version 9.5 and up.
- Kaseya administrator account.
- The latest Webroot.vsaz installer, is available here.

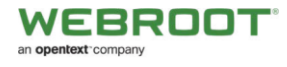

## **Installing Webroot Kaseya VSA Cloud Module**

If you have met all the prerequisites, use the following procedure.

#### To install Webroot Kaseya VSA Cloud Module:

- 1. Download the Webroot Kaseya VSA Cloud Module **Webroot.vsaz** file <u>here</u>. You can also get the latest module from Kaseya Automation Exchange under Webroot Kaseya Cloud Module.
- 2. Download the installer package to your device.

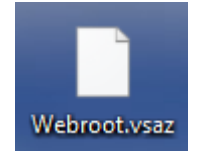

**IMPORTANT NOTE:** Please ensure the downloaded file is named **Webroot.vsaz** before proceeding to the next step (any other file names, such as "Webroot (1).vsaz" will NOT work).

3. Within your Kaseya VSA Cloud Console, select System > Server Management > License Manager.

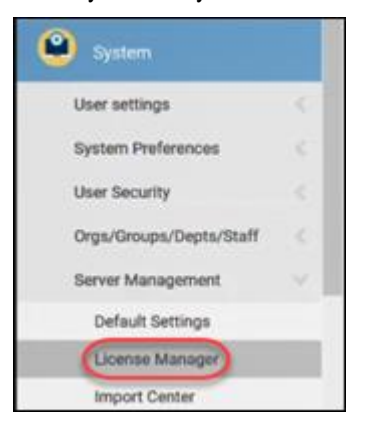

4. Click the Third Party tab.

| =( | Third Party     | Licenses | License By Group | Role Types   |
|----|-----------------|----------|------------------|--------------|
| P  | 🕑 Install 🔕 Rom | ove      |                  |              |
| 2  | Tenant Name     | A        | oplication Name  | Company Name |

5. Click the Install icon.

| = | Third Party | Licenses | License By Group | Role Types |
|---|-------------|----------|------------------|------------|
|---|-------------|----------|------------------|------------|

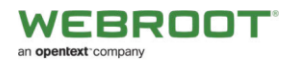

- 6. Use the Browse File button to locate downloaded VSAZ file.
- 7. Click the **Next** button to install.

| Install Application                                          | ? • ×       |
|--------------------------------------------------------------|-------------|
| Please select a .vsaz file to start the registration process | L           |
| Manifest file name:                                          |             |
| 1                                                            | Browse File |
|                                                              | Cancel Next |

8. Click the **Next** button.

| Install Application              |              | 90×  |
|----------------------------------|--------------|------|
| WEBROOT<br>Webroot Kaseya Plugin | Webroot Inc. |      |
|                                  | Cancel Back  | Next |

9. Click the Next button.

| Install Application          |                    | 20×           |
|------------------------------|--------------------|---------------|
| Please enter the value for y | our custom fields. |               |
| Custom Field                 | Custom Value       |               |
| Webroot                      | Erter Velue        |               |
|                              |                    |               |
|                              | Cancel             | Back Next (m) |

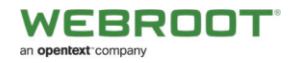

10. When you see the Agent Procedures to be installed window, click the **Next** button.

| tall Application                                     |            |          |
|------------------------------------------------------|------------|----------|
| Agent Procedures to be installed                     |            |          |
| Webroot Uninstall Script                             | ~          |          |
| WR_Install_Script_6432                               |            |          |
| WR_Mac_Install                                       |            |          |
|                                                      | *          |          |
| ServiceDesk Definitions to be installed              |            |          |
| There are no Service Desk Definition to be installed |            |          |
| Alert Definitions to be installed                    |            |          |
| There are no Alerts to be installed.                 |            |          |
|                                                      |            |          |
|                                                      | Cancel     | Back Net |
|                                                      | Construct. | non indi |

11. Click the Finish button to complete the installation.

| Install Application      |                                                        | 80×         |
|--------------------------|--------------------------------------------------------|-------------|
| WEBROOT                  | Webroot_Dev3<br>Webroot Inc.                           |             |
| You're module is ready   | to be activated?                                       |             |
| Click Finish to register | your module with the provider and activate it for use. |             |
|                          |                                                        |             |
|                          | Cancel                                                 | Back Freish |

12. Once installed, refresh the browser. You will be able to see the Webroot Module when you navigate to the bottom of the tree.

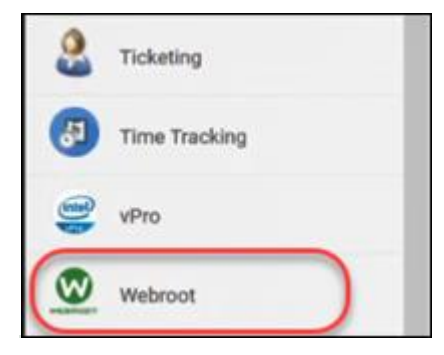

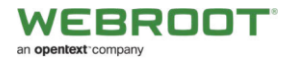

## **Controlling Access to Webroot Settings**

As needed, you can control an admin's access to Webroot settings. We recommend that you allow access to only those admins who will make GSM parent keycode assignments.

#### To control access to Webroot settings:

1. From the main menu, select **System > User Roles**.

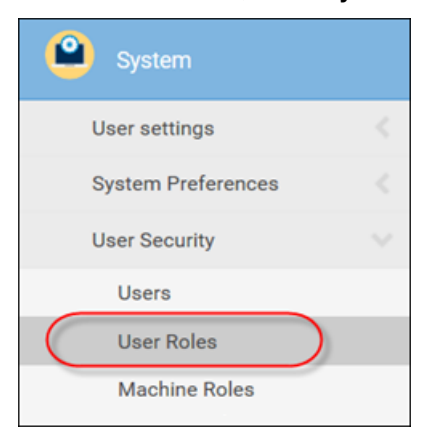

2. In the Role pane, select the role you want to apply the permissions to.

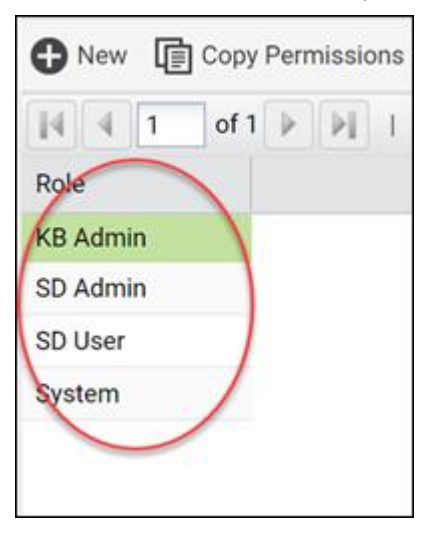

3. In the Set Role Access Rights pane, click the Access Rights tab.

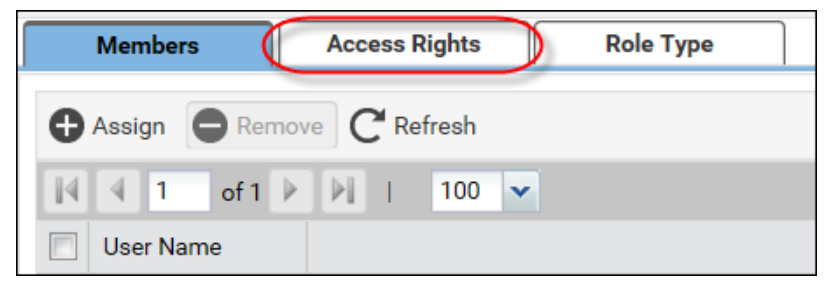

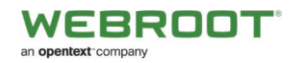

Г

4. In the Access Rights tab, click the **Set Role Access Rights** button.

| Members Access                                       | Role Type    |  |  |  |  |
|------------------------------------------------------|--------------|--|--|--|--|
| Set Role Access Rights                               |              |  |  |  |  |
| Expand All                                           | Collapse All |  |  |  |  |
| <ul> <li>□ Gaster</li> <li>□ Anti-Malware</li> </ul> |              |  |  |  |  |

- 5. From the list, select **Master > Webroot** to expand the list.
- 6. Select the checkboxes next to the areas that you want to allow access to.
  - Webroot
  - Main
  - Overview
  - Deployment & Status Dashboard
  - Webroot Settings

| Set Role Access Rights                                                                                                    |                                                                  |           |         |        |
|----------------------------------------------------------------------------------------------------|------------------------------------------------------------------|-----------|---------|--------|
| Expand All                                                                                                    |                                                                  | Colla     | pse All | ]      |
| <ul> <li>Root</li> <li>Kaseya VSA</li> <li>TAP Apps</li> </ul>                                                                                                    |                                                                  |           |         |        |
| Set Role Access Rights                                                                                                    |                                                                  |           |         | ? 🗆 🗙  |
| Generation States States Stat | rview<br>loyment & Status I<br>u <b>ration</b><br>proot Settings | Dashboard |         |        |
|                                                                                                    |                                                                  |           | Ok      | Cancel |

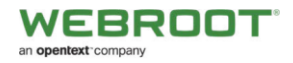

7. When you're done, click the **OK** button.

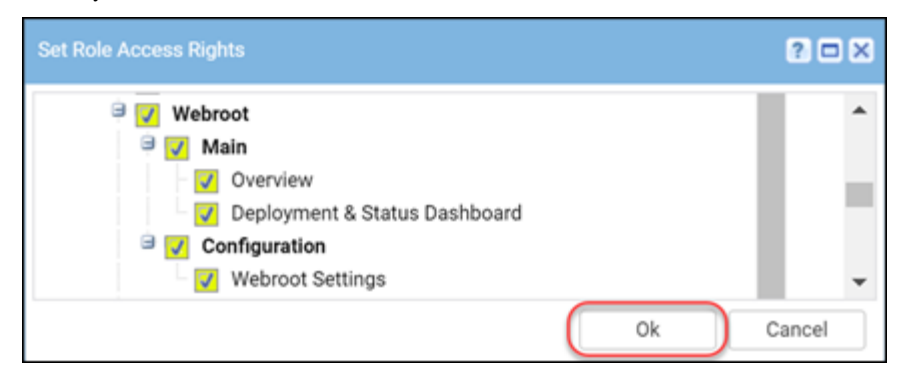

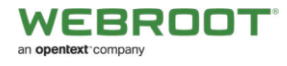

## **Getting Started and Deployment**

The user interface within the Kaseya Module is designed to be easy to use and is broken down to three main menu items:

- **Overview** Basic guide to steps required. See the <u>Overview Menu</u>.
- Deployment & Status Dashboard Allows simple GUI-driven deployments and menus for detailed status view as well as agent commands. See <u>Webroot Business Agent Deployment</u>.
- Webroot Settings Webroot specific settings, such as site or default keycode, Webroot console access, and auto WSAB adoption wizard. See <u>Adopting Existing Webroot Business Agents</u>.

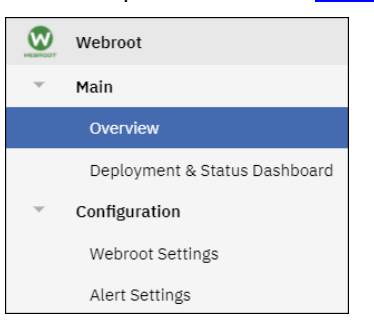

## **Overview Menu**

The Overview menu is a very basic guide to the steps required to deploy and maintain your Webroot installation.

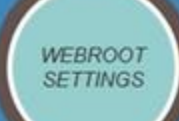

Organizabons must be assigned with a unique Webroot Site Key. The Webroot Site Key can be created by clicking "Webroot Settings'My Webroot". After signing-in, the Webroot Global Site Manager allows you to create multiple "Sites/Organizabons", each with its own keycode

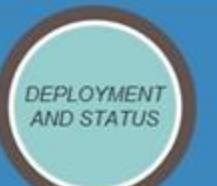

Using the "Install" button, you can deploy a Webroot client on your Kaseya Agents. Once the installation is complete, your agent will be ready to take advantage of the Webroot Protection.

To Uninstall the Webroot client, select the target agents and then click the "Uninstall" button.

 Uninstallation will not Deactivate/Retire agents. Access the Webroot Console to deactivate retired endpoints

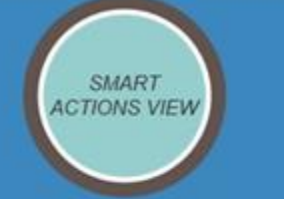

Provides UI for the viewing of the Status of the Webroot, the list of actions that can be initiated.

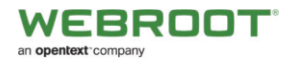

The major version info for the plugin is located in the upper right corner.

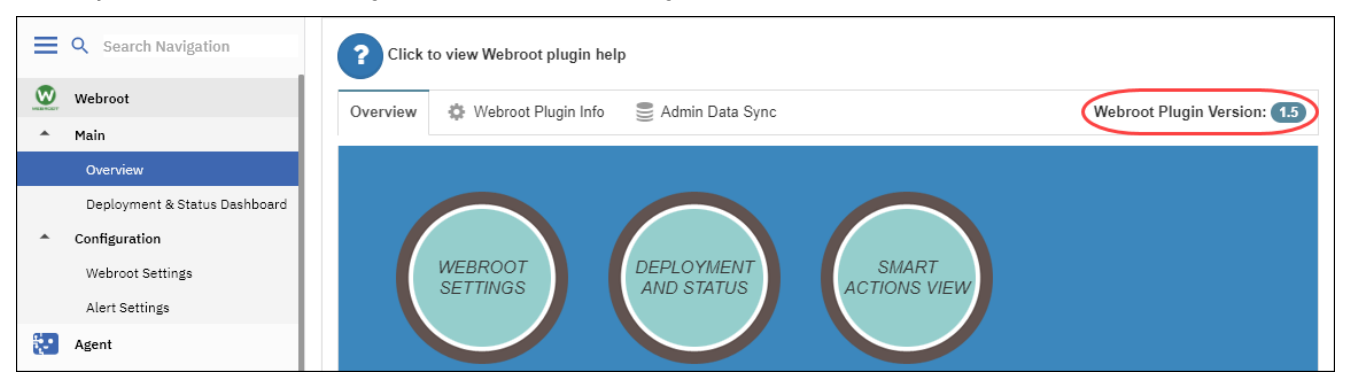

#### For additional information about the Webroot plugin, click the Webroot Plugin Info tab.

| E Q Search Navigation             | ? Click to view Webroot plugin help |                         |
|-----------------------------------|-------------------------------------|-------------------------|
| Webroot                           | Overview Webroot Plugin Info        | Webroot Plugin Version: |
| ▲ Main                            |                                     | 5                       |
| Overview                          |                                     |                         |
| Deployment & Status Dashboard     | $\sim$                              |                         |
| <ul> <li>Configuration</li> </ul> |                                     |                         |
| Webroot Settings                  | WEBROOT DEPLOYMENT SMART            | CW/                     |
| Alert Settings                    | ACTIONS VIL                         |                         |
| Agent Agent                       |                                     |                         |

This displays information about the version of the Webroot.vsaz file and the Cloud Module Version.

| ? Click               | to view Webroot plugin h | elp         |                                    |
|-----------------------|--------------------------|-------------|------------------------------------|
| Overview              | 🔅 Webroot Plugin Inf     | o           | Webroot Plugin VSAZ Version: (1.5) |
| Webroot Plu           | ugin VSAZ Version        | 1.5         |                                    |
| Webroot Ka<br>Version | seya Cloud Module        | 2.0.21050.2 |                                    |

#### **Plugin Version Notification**

If you have an older version of the Webroot.vsaz file that needs to be upgraded, you will be notified of a New Plugin Version within the Overview Page until you upgrade. Included in the notification is a link to the Kaseya Automation Exchange Webroot Cloud page, where you will find links to documentation, release info and the link to the latest Webroot Plugin Registration file.

New Plugin Version! Click New version 1.6 to download the latest Webroot.vsaz file and upgrade from 1.5
 Click Webroot Module Information for upgrade instructions.

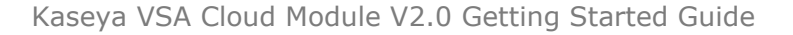

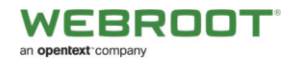

#### Admin Data Sync

To improve plugin responsiveness, an updated mechanism has been added that prefetches information, per admin. The sync is performed automatically if the admin is logged in and the data is more than 2 hours old.

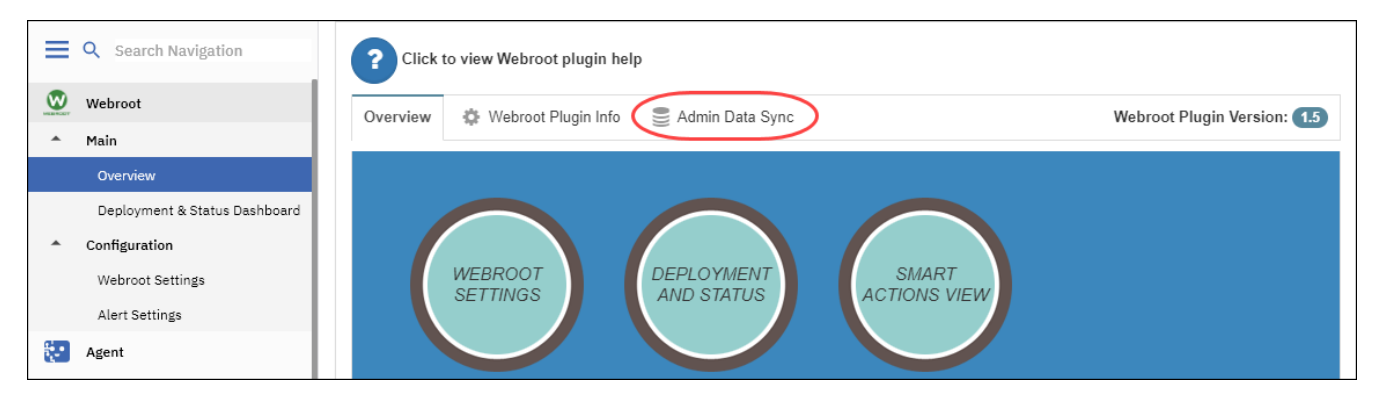

Clicking on the Admin Data Sync tab will open up the panel below.

| ? Click to view We | broot plugin hel | p                  |                    |         |
|--------------------|------------------|--------------------|--------------------|---------|
| Overview 🔅 Webr    | oot Plugin Info  | 🛢 Admin Data Sync  |                    |         |
| O Start New Sync   | 2 Refresh        |                    |                    |         |
| Sync Name          | Admin Scope      | Time               | Data Results       | Status  |
| Agents             | System           | 4/21/2020 10:44 AM | 10002 out of 10002 | Success |
| Machine Groups     | System           | 4/21/2020 11:01 AM | 11 out of 11       | Success |
| Organizations      | System           | 4/21/2020 11:01 AM | 6 out of 6         | Success |

A button to trigger a manual sync is on the admin data sync tab if needed. It will warn you if a sync process is already running. This page will update every 5 seconds when a button is pressed to give you feedback. We suggest not changing admin Scope or logging out while this process is running, otherwise the process will fail.

The Agent Sync Process is automatically triggered when the administrator accesses the Deployment & Status Dashboard. The AGENT Sync information is shown within the top messaging portion of the dashboard.

NOTE: Other messages may also be shown within Webroot product messaging window.

| Search for                    | r machines |              |               |              | Ð         |             | 2 🔵 2     | <b>10000</b> |                | • • |
|-------------------------------|------------|--------------|---------------|--------------|-----------|-------------|-----------|--------------|----------------|-----|
| E Q Search Navigation         | AGENT Sy   | nc: Last Upd | late: 4/21/20 | 20 10:44 AM; | Admin Sco | pe: System; | Data: 100 | 02 agent(s); | Status: Succes | 55  |
| Webroot QA                    |            | _            |               | Machin       | 2 ID      | Q           | <         | All Groups > |                | ~   |
| ▲ Main                        | 🛓 Insta    | <u></u>      | Uninstall     | C Re         | fresh     | Agent Com   | mands 🕶   |              |                |     |
| Overview                      |            | it it 😡      | j⊥<br>Status  |              | Machine.  | Group ID    |           | lt           | Hostname       | 11  |
| Deployment & Status Dashboard |            | -            |               |              |           |             |           |              |                |     |

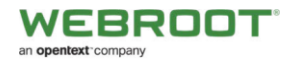

## Webroot Business Agent Deployment

- Configuring and obtaining a unique Webroot site key. See <u>Configuring and Obtaining a Unique Webroot Site Key</u>.
- Deploying Webroot Business agents through the Kaseya module. See <u>Deploying Webroot Agents via the Kaseya</u> <u>Module</u>.
- Viewing installation and dashboard-level Webroot agent status. See <u>Viewing Installation and Dashboard Level Webroot</u> <u>Agent Status</u>.

**Note:** If you have an existing Webroot Business deployment, you can adopt already installed endpoints into the Kaseya Module. For more information, see <u>Adopting Existing Webroot Business Agents</u>.

## Configuring and Obtaining a Unique Webroot Site Key

#### To configure:

1. The Kaseya administrator must enter a valid Webroot site key, generated in the Webroot GSM, that matches the organization or group in the Kaseya VSA.

| ≡       | Q Search Navigation           | Fil         | <b>ter \</b><br>Orga | <b>/iew</b> | าร              |              |           |    | Service Admin: test01    |
|---------|-------------------------------|-------------|----------------------|-------------|-----------------|--------------|-----------|----|--------------------------|
| <u></u> | Webroot QA                    | $ $ $\circ$ | Grou                 | ps          |                 |              |           |    |                          |
| ~       | <b>Main</b><br>Overview       | ñ           | Му                   |             |                 |              |           |    |                          |
|         | Deployment & Status Dashboard | 匬           | 1                    | Ø           | Auto<br>Install |              | Org/Group | 17 | Webroot Site Key         |
| · ·     | Configuration                 | Ŵ           | 2                    | Ø           | ~               | ACME Solicit | ors       |    | WEBR-OOT1-SITE-KEY1-1111 |
|         | Alert Settings                | Ŵ           | 2                    | Ø           |                 | Global Expor | ts        |    | WEBR-OOT2-SITE-KEY2-2222 |

#### To obtain a unique site key:

1. From the main menu, select Webroot > Webroot Settings.

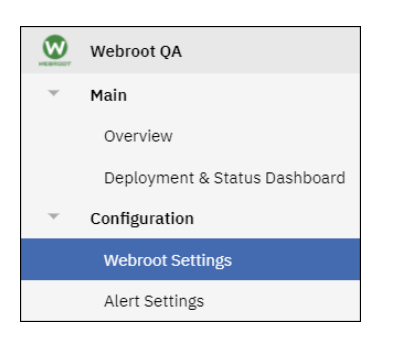

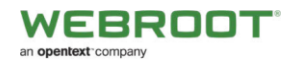

#### 2. Click the **My Webroot** tab.

| ≡        | Q Search Navigation           | Fil      | ter \<br>Orga | <b>/iew</b>          | าร              |                                        | Service Admin: test01    |  |  |  |  |  |  |  |  |
|----------|-------------------------------|----------|---------------|----------------------|-----------------|----------------------------------------|--------------------------|--|--|--|--|--|--|--|--|
| <u>.</u> | Webroot QA                    | 0        | Grou          | ps                   |                 |                                        |                          |  |  |  |  |  |  |  |  |
| Ŧ        | Main                          | ~        | Mv            | My Webroot C Refresh |                 |                                        |                          |  |  |  |  |  |  |  |  |
|          | Overview                      | <u> </u> | ,             | TTODA                |                 |                                        |                          |  |  |  |  |  |  |  |  |
|          | Deployment & Status Dashboard | ŵ        | <b>%</b>      | Ø                    | Auto<br>Install | Org/Group                              | Webroot Site Key         |  |  |  |  |  |  |  |  |
| <b>•</b> | Configuration                 | Ŵ        | <b>%</b>      | Ø                    | ~               | ACME Solicitors                        | WEBR-OOT1-SITE-KEY1-1111 |  |  |  |  |  |  |  |  |
|          | Alert Settings                | 圃        | 1             | Ø                    |                 | Global Exports WEBR-OOT2-SITE-KEY2-222 |                          |  |  |  |  |  |  |  |  |
|          | -                             |          |               |                      |                 |                                        |                          |  |  |  |  |  |  |  |  |

#### The Webroot SecureAnywhere login page displays.

| Secure Anywhere. |                    |  |  |  |  |  |  |  |
|------------------|--------------------|--|--|--|--|--|--|--|
| Log in           | Create Account     |  |  |  |  |  |  |  |
| Log in           |                    |  |  |  |  |  |  |  |
| Email or Phone   | 0                  |  |  |  |  |  |  |  |
| Password         | Forgotten Password |  |  |  |  |  |  |  |
| Log in           |                    |  |  |  |  |  |  |  |

- 3. Log in using your Webroot credentials and selected 2 factor authentication
- 4. From the main panel, browse to your GSM console and create a new site that matches the organization in the Kaseya VSA.

| Secure Anyw                   | Secure Anywhere.               |          |           |        |         |            |         |              |  |  |  |  |
|-------------------------------|--------------------------------|----------|-----------|--------|---------|------------|---------|--------------|--|--|--|--|
| Dashboard Sites Ad            | dmins Groups                   | Policies | Overrides | Alerts | Reports | Settings   |         |              |  |  |  |  |
| Sites                         | Sites                          |          |           |        |         |            |         |              |  |  |  |  |
| 10 Sites Accessible   10 Tota | 10 Sites Accessible   10 Total |          |           |        |         |            |         |              |  |  |  |  |
| Status 🗢                      | Site ≏                         |          |           |        |         |            | Devices | Site Seats ⇔ |  |  |  |  |
| Protected                     | ACME Solicitors                |          |           |        | Ma      | nage 🕞 🕞 🖓 | 2       | 5            |  |  |  |  |
| Protected                     | Corsair Inc                    |          |           |        | Ma      | nage 🕞 🖙   | 1       | 5            |  |  |  |  |
| Protected                     | Global Transport               | Inc      |           |        | Ma      | nage 🕞 🕞 🖓 | 0       | 10           |  |  |  |  |

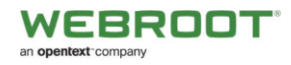

5. Once the new site has been created, click on the corresponding key icon

| Secure/                    | Secure Anywhere.                        |       |              |          |           |        |         |          |         |              |  |  |
|----------------------------|-----------------------------------------|-------|--------------|----------|-----------|--------|---------|----------|---------|--------------|--|--|
| Dashboard Si               | ites Ad                                 | lmins | Groups       | Policies | Overrides | Alerts | Reports | Settings |         |              |  |  |
| Sites<br>10 Sites Accessib | Sites<br>10 Sites Accessible   10 Total |       |              |          |           |        |         |          |         |              |  |  |
| Status ⇔                   |                                         | Site  | <u>م</u>     |          |           |        |         |          | Devices | Site Seats ⇔ |  |  |
| Protected                  |                                         | ACM   | E Solicitors |          |           |        | Ма      | nage ©⊽  | 2       | 5            |  |  |
| Protected                  | Protected     Corsair Inc               |       |              |          |           |        | Ма      | nage ©⊽  | 1       | 5            |  |  |
| Protected                  |                                         | Glob  | al Transport | Inc      |           |        | Ма      | nage 🕞 🖓 | 0       | 10           |  |  |

6. In the Sites panel, copy the keycode from the Keycode column for that GSM site.

| Becur                  | eAnj        | when    | e.           |          |           |        |         |                          |           |            |  |
|------------------------|-------------|---------|--------------|----------|-----------|--------|---------|--------------------------|-----------|------------|--|
| Dashboard              | Sites       | Admins  | Groups       | Policies | Overrides | Alerts | Reports | Settings                 |           |            |  |
| Sites<br>10 Sites Acce | essible   1 | 0 Total |              |          |           |        |         |                          |           |            |  |
| Status ⇔               |             | Site    | <u>م</u>     |          |           |        |         |                          | Devices 👄 | Site Seats |  |
| Protected              |             | ACM     | E Solicitors |          |           |        | AB1     | AB12-ABCD-AB12-AB12-AB12 |           |            |  |
| Protected              |             | Cors    | air Inc      |          |           |        | Ма      | nage ©v                  | 1         | 5          |  |
| Protected              |             | Glob    | al Transport | Inc      |           |        | Ma      | nage 💿                   | 0         | 10         |  |

7. In Kaseya, from the main menu, select **Webroot > Webroot Settings**.

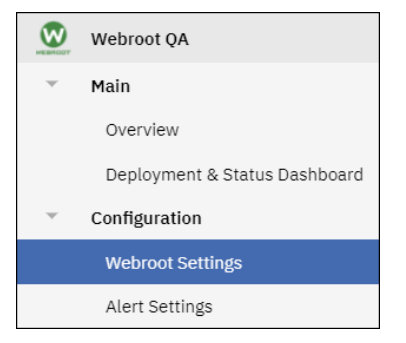

- The Filter View pane displays **Organizations** as default. You can select the **Groups** radio button, as needed.
- The Filter View pane allows you to filter by organization or group, which lets you assign Webroot site keycodes to Kaseya Organizations or Groups.

| Filt       | er View<br>Organizations |   |         |  |
|------------|--------------------------|---|---------|--|
| $\bigcirc$ | Groups                   |   |         |  |
| *          | My Webroot               | C | Refresh |  |

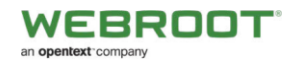

8. For the organization or group that you want to edit, click the Edit icon.

| ≡       | Q Search Navigation           | Fil | Filter View     Service Admin: test01       Organizations     Service Admin: test01 |      |                 |                 |                          |  |  |  |  |  |  |  |
|---------|-------------------------------|-----|-------------------------------------------------------------------------------------|------|-----------------|-----------------|--------------------------|--|--|--|--|--|--|--|
| <u></u> | Webroot QA                    | 0   | Groups                                                                              |      |                 |                 |                          |  |  |  |  |  |  |  |
| ~       | Main                          | *   | 🕷 My Webroot 😂 Refresh                                                              |      |                 |                 |                          |  |  |  |  |  |  |  |
|         | Overview                      |     |                                                                                     | WODI |                 |                 |                          |  |  |  |  |  |  |  |
|         | Deployment & Status Dashboard | ŵ   | 1                                                                                   | Ø    | Auto<br>Install | ↓≞<br>Org/Group | Webroot Site Key         |  |  |  |  |  |  |  |
| · ·     | Configuration                 | ħ   | · .                                                                                 |      | ~               | ACME Solicitors | WEBR-OOT1-SITE-KEY1-1111 |  |  |  |  |  |  |  |
|         | Webroot Settings              | Ē   | 1                                                                                   |      |                 | Global Exports  | WEBR-OOT2-SITE-KEY2-2222 |  |  |  |  |  |  |  |
|         | Alert Settings                |     |                                                                                     |      |                 |                 |                          |  |  |  |  |  |  |  |

The Edit Organization Settings window displays the Organization field already populated.

| organization                                  |                                                                 |                  |
|-----------------------------------------------|-----------------------------------------------------------------|------------------|
| ACME Solicitors                               |                                                                 |                  |
| Vebroot Site Key                              |                                                                 |                  |
|                                               |                                                                 | *                |
| Site Key format ****_****_****                | ****                                                            |                  |
| Auto Install                                  |                                                                 |                  |
| Enabling Auto Install will trigger<br>iroups. | Webroot Client Installation on all agents within the selected O | rg/Group and sub |
|                                               |                                                                 |                  |

9. In the Webroot Site Key field, paste the keycode that you copied from the GSM console in step 5.

| Edit Organization Settings             | × |
|----------------------------------------|---|
| Organization                           |   |
| ACME Solicitors                        |   |
| Webroot Site Key                       |   |
| WEBR-OOT1-SITE-KEY1-1111               | ε |
| Site Key format ****_*****_*****_***** |   |
| Auto Install                           | h |
| groups.                                | ) |
|                                        |   |
| Submit Cance                           |   |

10. To enable Auto Install of Webroot agents within the selected Org/Group, Click Auto Install check box.

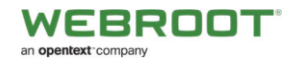

| Edit Organization Settings                                                                                                    | ×     |
|----------------------------------------------------------------------------------------------------|-------|
| Organization                                                                                                    |       |
| ACME Solicitors                                                                                                    |       |
| Webroot Site Key                                                                                                    |       |
| WEBR-OOT1-SITE-KEY1-1111                                                                                                    | *     |
| Site Key format ****_****_*****_****                                                                                                    |       |
| Auto Install<br>Enabling Auto Install will trigger Webroot Client Installation on all agents within the selected Org/Group an<br>groups. | d sub |
| Submit                                                                                                    | incel |

**IMPORTANT NOTE**: If you do **NOT** want Webroot agents deployed on every single Computer in this Org/Group, please **Exclude** specific Computers within the Deployment & Status Dashboard **PRIOR** to setting Auto Install. See **Auto Deploy Exclusions** section below.

11. Click the **Submit** button to commit the key to the organization.

**Note:** If you do not have a GSM or if you use a single Webroot site key to manage all your organizations, you can use the same key on all Orgs/Groups within the Kaseya Module. We recommend a site <u>key per Organization</u>, unless you have very small organizations consisting of one or two seats.

12. If Auto Deploy has been selected within an Org/Group in Webroot Settings, the Org/Group computers will show the Auto Deploy gear icon 🔹 within the **Deployment & Status Dashboard** 

|                                    |   |         |    |    | Ma           | hine ID              | Q                   |    | ACI  | ME Solicitor | 'sX   | ~      |       | < No View | >      | 1     |
|------------------------------------|---|---------|----|----|--------------|----------------------|---------------------|----|------|--------------|-------|--------|-------|-----------|--------|-------|
| Webroot QA                         |   |         | _  |    |              |                      |                     | _  | _    |              |       |        |       |           |        |       |
| ✓ Main                             | * | Install | •  | Au | to Install 🔻 | <u></u>              | Uninstall           | 2  | 2    | Refresh      | Ag    | ent Co | omma  | nds 🕶     |        |       |
| Overview                           |   | ļt.     | Jî |    | ļi.          |                      | ļ†                  |    |      |              | .↓†   | Atter  | ntion | ļ†        | J1     | Activ |
| Deployment & Status Dashboard      |   | •       |    | W  | Status       | Mach                 | ine.Group ID        |    |      | Hostname     |       | Requ   | lirea | Infected  | Policy | Inrea |
| <ul> <li>Configuration</li> </ul>  |   | •       | 4  |    |              | vrathwir             | nz840.root.1010     | VF | RATH | HWLNZ840.qa  | local |        |       |           |        |       |
| Webroot Settings<br>Alert Settings |   | •       | -  | W  | Installed    | vrathwir<br>a.root.1 | nz849.group-<br>010 | VF | RATH | HWLNZ849     |       | No     |       | No        | Yes    |       |

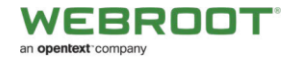

#### Auto Deploy Exclusions

You can create Auto Deploy exclusions to prevent Webroot agent installation on specific Computers, even if Auto Deploy has been selected for Org/Group. We added the ability to exclude specific Computers within the Deployment & Status Dashboard.

#### To exclude specific Computers:

1. From the main menu, select **Webroot > Deployment & Status Dashboard** 

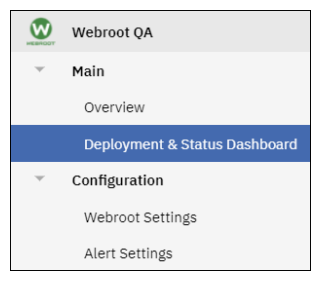

2. Select the Org/Group from the drop down menu

|          |                                    |   |         |    |    | Mac          | hine ID               | Q                   | AC   | ME Solicitor | 's <b>X</b> | ~         | < No View | >            |       |
|----------|------------------------------------|---|---------|----|----|--------------|-----------------------|---------------------|------|--------------|-------------|-----------|-----------|--------------|-------|
| <u>v</u> | Webroot QA                         |   | _       | _  |    |              |                       |                     | _    |              |             |           |           |              |       |
| -        | Main                               | * | Install | \$ | Au | to Install 🔻 | <u>±</u>              | Uninstall           | C    | Refresh      | Ag          | ent Comma | nds 🔻     |              |       |
|          | Overview                           |   | ļt.     | 11 |    | LL.          | Machi                 | lî                  |      | Hostnamo     | ↓î          | Attention | .↓†       | ↓†<br>Believ | Activ |
|          | Deployment & Status Dashboard      |   |         |    | W  | Status       | Wach                  | ne.Group ib         |      | Hostname     |             | Required  | intected  | Policy       | mea   |
| ¥        | Configuration                      |   | •       |    |    |              | vrathwin              | z840.root.1010      | VRAT | HWLNZ840.qa  | local       |           |           |              |       |
|          | Webroot Settings<br>Alert Settings |   | •       |    |    |              | vrathwin<br>a.root.10 | iz849.group-<br>010 | VRAT | HWLNZ849     |             |           |           |              |       |

Note: At this stage Auto Deploy has NOT yet been checked within the Webroot Settings and Webroot agents have NOT been deployed.

3. Select Computer or Computers to be excluded from Auto Deploy and select Exclude from the Auto Deploy drop down menu.

|   | Webroot QA                         |   |         | Apply Ex<br>Install fo | clude/Include of Au<br>or selected machine | tone ID<br>s.         | Q                  | AC   | ME Solicitor: | ×     | ~         | < No View | > ~    |       |
|---|------------------------------------|---|---------|------------------------|--------------------------------------------|-----------------------|--------------------|------|---------------|-------|-----------|-----------|--------|-------|
|   | Main                               | * | Install | •                      | Auto Install -                             | <b>1</b>              | Uninstall          | C    | Refresh       | Ag    | ent Comm  | ands 🕶    |        |       |
|   | Overview                           |   | 11      | Exclu                  | de                                         |                       | ļ†.                |      |               | J†    | Attention | ti. Jt    | .↓†    | Activ |
|   | Deployment & Status Dashboard      |   | •       | Inclu                  | de                                         | Machi                 | ne.Group ID        |      | Hostname      |       | Required  | Infected  | Policy | Threa |
| - | Configuration                      |   | •       | 4                      |                                            | vrathwir              | z840.root.1010     | VRAT | HWLNZ840.qa.  | local |           |           |        |       |
|   | Webroot Settings<br>Alert Settings |   | •       | 4                      |                                            | vrathwir<br>a.root.10 | z849.group-<br>010 | VRAT | HWLNZ849      |       |           |           |        |       |

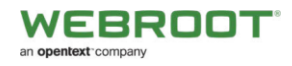

The Deployment and Status Dashboard will display all **Auto Deploy Excluded** Computers, indicated by the Auto Deploy Excluded icon

|         |                               |   |         |     |    | Mac          | hine ID:  | Q               | A   | CME Solicitor | rs <b>X</b> | ~        | < No Viet  | W > ~  |       |
|---------|-------------------------------|---|---------|-----|----|--------------|-----------|-----------------|-----|---------------|-------------|----------|------------|--------|-------|
| <u></u> | Webroot QA                    |   | _       | _   |    |              | _         |                 | _   |               |             |          |            |        |       |
| ~       | Main                          | * | Install | \$  | Au | to Install 🔻 | <u></u>   | Uninstall       | 0   | Refresh       | Ag          | ent Com  | mands -    |        |       |
|         | Overview                      |   | ļt.     | .↓† |    | ↓1           | Mashi     | 11              |     |               | .↓†         | Attentio | 001 J1     | li li  | Activ |
|         | Deployment & Status Dashboard |   |         |     | W  | Status       | wachi     | ne.Group ID     |     | Hostname      |             | Require  | a Intected | Policy | Inrea |
| -       | Configuration                 |   | •       | -   |    | 8            | vrathwin  | iz840.root.1010 | VRA | THWLNZ840.qa  | a.local     |          |            |        |       |
|         | Webroot Settings              |   |         | 4   |    |              | vrathwin  | iz849.group-    | VRA | THWLNZ849     |             |          |            |        |       |
|         | Alert Settings                |   |         |     |    |              | a.root.10 | 010             |     |               |             |          |            |        |       |

4. If Auto Deploy has been selected within an Org/Group in Webroot Settings, the Org/Group computers will show the Auto Deploy gear icon 🔅

|         |                               |   |         |    |    | Mad          | chine ID   | Q               |    | ACI  | ME Solicitor: | sX    | ~        | < 1   | No View | >      |       |
|---------|-------------------------------|---|---------|----|----|--------------|------------|-----------------|----|------|---------------|-------|----------|-------|---------|--------|-------|
| <u></u> | Webroot QA                    |   |         | _  |    |              |            |                 | _  | _    |               |       |          |       |         |        |       |
| ~       | Main                          | * | Install | •  | Au | to Install 🔻 | <u>+</u>   | Uninstall       | 2  | •    | Refresh       | Ag    | ent Com  | mands | s 🕶     |        |       |
|         | Overview                      |   | ļt.     | 1† |    | ļi.          | Marchi     | 11              |    |      |               | J†    | Attentio | D))   | ţţ      | J†     | Activ |
|         | Deployment & Status Dashboard |   | •       |    | W  | Status       | wachi      | ne.Group ID     |    |      | Hostname      |       | Require  | ea Ir | ntected | Policy | Inrea |
| -       | Configuration                 |   | •       | 4  |    | ۲            | vrathwin   | iz840.root.1010 | VF | RATH | HWLNZ840.qa.  | local |          |       |         |        |       |
|         | Webroot Settings              |   |         | -  | W  |              | vrathwin   | z849.group-     | VF | RATH | IWLNZ849      |       | No       | ٢     | No      | Yes    |       |
|         | Alert Settings                |   |         |    | -  | Installeu    | a.1001. IN | 510             |    |      |               |       |          |       |         |        |       |

Note: It will take around 2 hours to Auto Deploy computers

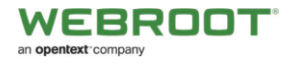

#### **Adopting Existing Webroot Business Agents**

If you have existing WSAB deployments and want to adopt those endpoints, use the following procedure.

#### To adopt existing agents:

1. From the main menu, select Webroot > Webroot Settings.

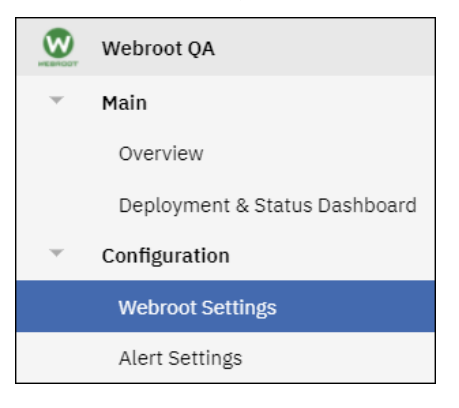

2. For the row that lists the organization or group that you want to adopt, click the **Wizard** icon.

|                               |    | ñ  | My | Webroot    | S      | Refresh |              |
|-------------------------------|----|----|----|------------|--------|---------|--------------|
| Search Navigation             | 9  |    |    |            | _      |         |              |
| Webroot                       | ^  | 1  | Ø  |            |        |         | Organization |
| WEBROOT                       |    |    | Ø  | ACME Soli  | citors |         |              |
| Main 🗸 🗸 🗸                    |    | ¥2 |    | console-ul | k      |         |              |
| Overview                      |    | 1  |    | derbytest  |        |         |              |
| Deployment & Status Dashboard |    | 1  |    | mac_os     |        |         |              |
| Configuration 🔍               | l. | 1  | Ø  | myOrg      |        |         |              |
| Webroot Settings              | -  | 1  | Ø  |            |        |         |              |

Webroot agents will be automatically discovered and pulled into the Kaseya Module. If the machine is online and, if there are no other agent procedures queued on that machine, it will happen within five minutes.

**Note:** Adopted Webroot endpoints that were initially installed manually, using Webroot installer executable (.exe), can only be uninstalled from within the Webroot console.

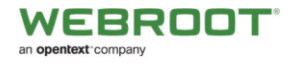

#### **Deploying Webroot Agents via the Kaseya Module**

Deploying WSAB agents is very easy, provided a Kaseya agent is already installed. The site keycode for the group or organization containing these agents must be selected to display the Kaseya endpoints in the Deployment & Status Dashboard.

#### To deploy Webroot agents:

1. From the main menu, select **Webroot > Deployment & Status Dashboard**.

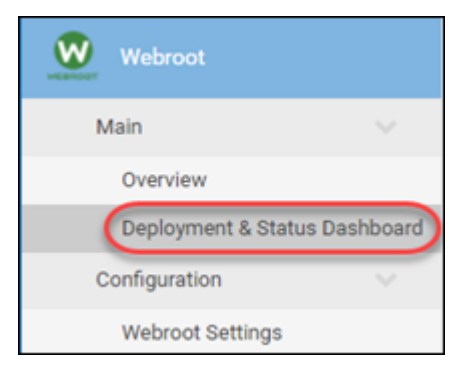

- 2. Do one of the following to deploy WSAB agents to just one endpoint or a range of endpoints.
  - To install WSAB agents on all endpoints in the filtered view, select the checkbox at the top of the column, and click the **Install** button. All endpoints are selected and installed.

| ± | Install | ) ± | . Un    | install | c       | Refresh    |    |
|---|---------|-----|---------|---------|---------|------------|----|
|   | )<br>]] | 11  | .≞<br>₩ |         | Machine | e.Group ID | 11 |
|   | •       | 4   |         |         |         |            |    |
|   | •       | 4   |         |         |         |            |    |
|   | •       | 4   | •       |         |         |            |    |

• To install WSAB agent on an individual Kaseya endpoint, select the checkbox of for the target endpoint, and click the **Install** button.

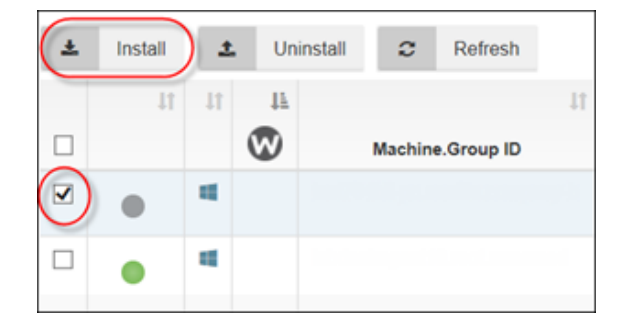

Progress during the installation process is indicated by an Installing status. Once the installation is complete, the installation status will change to Installed.

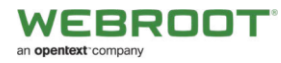

To uninstall individual endpoints, select the checkbox for the target endpoints, and click the Uninstall button.

| <u>±</u> | Install | 1  | Un | install C Refresh |    |
|----------|---------|----|----|-------------------|----|
|          | 11      | ļţ | 11 |                   | 11 |
|          |         |    | W  | Machine.Group ID  |    |
|          |         | 4  |    |                   |    |
|          | •       | 4  |    |                   |    |
|          |         |    |    |                   |    |

#### Viewing Installation and Dashboard Level Webroot Agent Statuses

Once the desired WSAB agents are installed, you will be able to see their status at a glance.

| 1020 |   |   |                   | <br>2021 | Martin               | 10       |              |          | 0                 | - A               | Groups +          |                       | ×.                    | + R0, 1006 +         |           | ·*                 |
|------|---|---|-------------------|----------|----------------------|----------|--------------|----------|-------------------|-------------------|-------------------|-----------------------|-----------------------|----------------------|-----------|--------------------|
|      | - | 0 | A Matters Droug D | Assessed | American<br>Required | Estive   | Expire Date  | Internet | Palicy<br>Monoped | Autors<br>Threads | Treats<br>Removed | Lest Suar Date        | Last Seen             | Kaunya Agent Refresh | P Address | Installation Dates |
| 87   | 0 | 0 |                   |          | 160                  | No.      | 01.jan.2018  | The .    | A***              | 6                 |                   | 1014.0215-Feb-2016    | 11.34.39.05.7+6-2016  | 11.37.14.05-640-2018 |           | metallect          |
|      | 0 |   |                   |          | A700                 | 14       | \$1.0pt;2218 | A***     | 799               |                   |                   | 05 00 01 05 7 96 2010 | 12 20 40 00 7 40 2010 | 12 21 20 05-Pwb-2019 |           | team               |
| 83   | 0 | 0 |                   |          | 940                  | <b>T</b> | 81.Jun 2018  | .80      | without           |                   |                   | 101710057462016       | 11.06.42 (0.746-2018  | 11.37.14 05-Feb-2010 |           | Indated            |
| 4    | • | • |                   |          | - 141                | 44       | 01.Jan 2010  | 84       | Yes               |                   |                   | 10.41.02.05.746.2016  | 11301405546-0016      | 11 38 48 35 Feb 2018 |           | material           |
| 0.   | 0 | • |                   |          | 140                  | -        | 91.Jan 2019  |          | and the second    |                   |                   | 10 51:00-05 Feb 2016  | 11.36.43.05.646.2016  | 11373435.649.2018    |           | make               |
| iter | - |   | Lenne             |          |                      |          |              |          |                   |                   |                   |                       |                       |                      | 10.14     |                    |

Different operating systems for endpoints are identified by the following icons:

| lcon     | Description |
|----------|-------------|
| W        | Windows OS  |
| <b>É</b> | Mac OS      |

• The interval to check for changes within the managed agents is one hour.

| * | Install | 1   | Uni | install 📿 Refresh  |          |                             |
|---|---------|-----|-----|--------------------|----------|-----------------------------|
|   | 11      | ţţ  |     | A Machine.Group ID | Hostname | ↓†<br>Attention<br>Required |
|   | 0       | -   |     |                    |          |                             |
|   | 0       |     |     |                    |          |                             |
|   | 0       | et. |     |                    |          |                             |
|   | 0       | 4   | Ø   |                    |          | <b>A</b> Yes                |
|   | 0       |     | •   |                    |          | No                          |

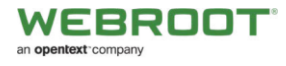

## **Indicators in the Deployment & Status Dashboard**

#### **Red W**

If the endpoint is in an undesirable state, for example, if the endpoint is in an Attention Required state, the W icon is red. In addition to the Attention Required state, the W icon will be red if the agent is failing to retrieve status and threat information.

| * | Install | <u>±</u> | Un | install | c      | Refresh      |    |          |                 |
|---|---------|----------|----|---------|--------|--------------|----|----------|-----------------|
|   | 11      | 11       | 11 |         |        |              | 11 |          | 1†<br>Attention |
|   |         |          | W  |         | 🚢 Mach | ine.Group ID |    | Hostname | Required        |
|   | 0       | 4        |    |         |        |              |    |          |                 |
|   | 0       | -        |    |         |        |              |    |          |                 |
|   | •       | et.      |    |         |        |              |    |          |                 |
|   | •       | =(       | 0  |         |        |              |    |          | <b>∆</b> Yes    |
|   | •       | 4        | W  |         |        |              |    |          | No              |

#### Warning Icon in Kaseya Agent Refresh Column

If an endpoint doesn't respond within three days or fails to gather data from the endpoint, the system alerts the administrator by a red triangle with an exclamation point in the center. This symbol will display in the Kaseya Agent Refresh column.

| 11<br>eats<br>oved | Last 11<br>Scan<br>Date     | Last<br>Seen                | Kaseya<br>Agent<br>Refresh  | IP Address | Installation<br>Status | ' |
|--------------------|-----------------------------|-----------------------------|-----------------------------|------------|------------------------|---|
| 2                  | 00:10:01<br>14-Mar-<br>2017 | 00:21:53<br>14-Mar-<br>2017 | 10:47:06<br>14-Mar-<br>2017 |            | Installed              |   |
| 0                  | 08:00:01<br>14-Mar-<br>2017 | 08:02:28<br>14-Mar-<br>2017 | 08:42:20<br>14-Mar-<br>2017 |            | Installed              |   |
| 0                  | 16:00:00<br>28-Feb-<br>2017 | 16:33:32<br>28-Feb-<br>2017 | 17:13:56<br>28-Feb-<br>2017 |            | Installed              |   |
| 0                  | 02:41:00<br>10-Mar-<br>2017 | 02:49:09<br>10-Mar-<br>2017 | 04:37:07<br>13-Mar-<br>2017 |            | Installed              |   |

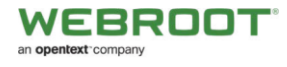

## **Running Webroot Agent Commands**

You can run Webroot Agent Commands on one or more Webroot Agents from the Deployment & Status Dashboard.

#### To run Webroot Agent Commands:

- 1. Go to Webroot > Main > Deployment & Status Dashboard.
- 2. Select the endpoints you want to run the commands on.

|                               | =   |          |         |     |      |              | Machine ID Q                                 | adoption-test | -side.lett.           | ~              | < No Viev    | N >                                                                                                    | ~                  |
|-------------------------------|-----|----------|---------|-----|------|--------------|----------------------------------------------|---------------|-----------------------|----------------|--------------|----------------------------------------------------------------------------------------------------|--------------------|
| Search Navigation             | 9   | *        | Install | t   | - Un | install      | C Refresh Agent Co                           | ommands 💌     |                       |                |              |                                                                                                    |                    |
| Webroot                       |     | _        |         |     |      |              | - ····                                       |               |                       |                |              |                                                                                                    |                    |
| Moin                          |     |          | • 11    | .↓↑ | W    | ↓≣<br>Status | Machine.Group ID                             | Hostname      | Attention<br>Required | ↓†<br>Infected | ↓†<br>Policy | Active<br>Threats                                                                                                    | Threats<br>Removed |
| Main                          |     |          |         | -   |      | Installed    | vrathwinz585 level 01 adoption-              | VRATHWI NZ585 | No                    | No             | Yes          | 0                                                                                                    | 1                  |
| Overview                      | . \ | ٢        |         |     | W    |              | test-side                                    |               |                       |                |              | , in the second second s |                    |
| Deployment & Status Dashboard | 6   |          |         |     |      | Installed    | vrathwlnz490.level_01.adoption-              | VRATHWLNZ490  | No                    | No             | Yes          | 0                                                                                                    | 0                  |
| Configuration 🗸 🗸             |     | $\smile$ |         |     | W    |              | test-side                                    |               |                       |                |              |                                                                                                    |                    |
| Webroot Settings              | Ŧ   |          | •       |     |      |              | vrathwlnz580.level_01.adoption-<br>test-side | vrathwinz580  |                       |                |              |                                                                                                    |                    |

- 3. Click the Agent Commands button
- 4. Select the command, for example, *Deep Scan*.

|                               | = |   |         |    |      |           | Machine ID                    | Run a Webroot A<br>on selected | Agent Comma<br>machines. | nd te st- | side.lett. | ~        | < No Viev | N >     | ~       |
|-------------------------------|---|---|---------|----|------|-----------|-------------------------------|--------------------------------|--------------------------|-----------|------------|----------|-----------|---------|---------|
| Search Navigation             | 9 |   |         |    |      |           | ~                             |                                |                          |           |            |          |           |         |         |
| Webroot                       | • | * | Install | 1  | , Un | Install   | C Refresh                     | Agent Com                      | imands 👻                 | 2         |            |          |           |         |         |
| WEBROT                        |   |   | lt.     | J† |      | 17        |                               | Update Nov                     | N                        |           | Attention  | J1       | ļ†.       | Active  | Threats |
| Main 🗸                        |   | - |         |    | W    | Status    | Machine.                      | Deep Scan                      |                          | ıe        | Required   | Infected | Policy    | Threats | Removed |
| Overview                      |   | • | •       | 4  | •    | Installed | vrathwlnz585.lev<br>test-side | Run Cleanu<br>Full Scan        | ıp                       | Z585      | No         | No       | Yes       | 0       | 1       |
| Deployment & Status Dashboard |   |   | -       |    |      | Installed | vrathwinz490.lev              | el_01.adoption-                | VRATHWL                  | NZ490     | No         | No       | Yes       | 0       | 0       |
| Configuration 🗸               |   | - |         |    | W    |           | test-side                     |                                |                          |           |            |          |           |         |         |
| Webroot Settings              | Ŧ |   | •       | -  |      |           | vrathwlnz580.lev<br>test-side | el_01.adoption-                | vrathwinz58              | 30        |            |          |           |         |         |

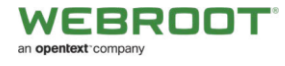

## Launching Live Connect

The administrator can, as needed, validate the success of the Agent Procedures that execute Webroot activities and collect results.

#### To validate success:

1. In the Deployment & Status Dashboard, click on the green circular icon to directly get remote access to the selected device.

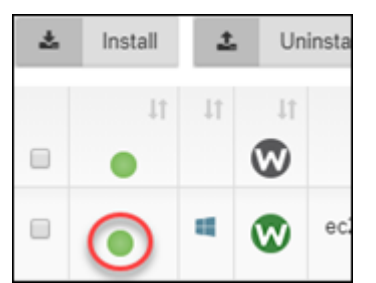

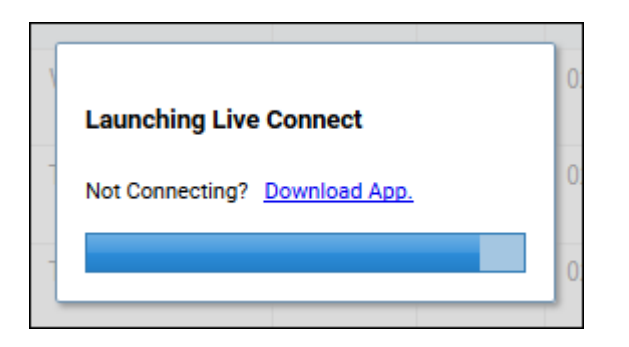

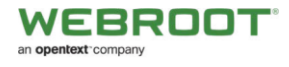

## **Detailed Webroot Agent Status & Agent Commands**

If you need detailed analysis of a specific WSAB agent or if you need to run WSAB Agent Commands, follow this procedure.

#### To generate analysis:

1. Click the desired **W** icon.

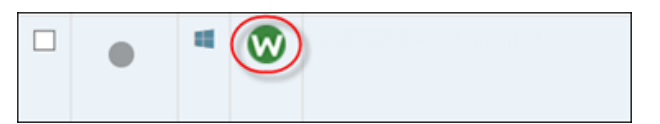

The system displays detailed Webroot Agent Information.

| PROTECTION STATUS        | SCAN STATUS                            | DETECTION STATUS     | AGENT STATUS                                    |
|--------------------------|----------------------------------------|----------------------|-------------------------------------------------|
| REALTIME SHIELD ENABLED  | SCHEDULED SCANS ENABLED                | INFECTED<br>NO       | LAST SEEN<br>2:44:03 AM 10-Mar-2017             |
| REMEDIATION ENABLED      | SCHEDULE SCAN TIME<br>10:00            | ACTIVE THREATS<br>0  | LAST WEBROOT DATA UPDAT<br>10:37:34 17-Mar-2017 |
| USB SHIELD ENABLED       | LAST SCAN<br>02:44:03 10-Mar-2017      | ATTENTION REQUIRED   | ENGINE VERSION<br>9.0.15.50                     |
| Sidentity shield enabled | LAST SCAN COUNT<br>28664               | THREATS REMOVED      | POLICY MANAGED                                  |
| WEB SHIELD ENABLED       | LAST SCAN DURATION<br>a minute         | 03:55:52 10-Mar-2017 | 10.36.16.105                                    |
| PHISHING SHIELD ENABLED  | SCAN COUNT                             | LATEST THREAT        |                                                 |
| Soffline Shield Enabled  | UAST DEFP SCAN<br>02:45:05 10-Mar-2017 | NUM BLOCKED UNES     |                                                 |
|                          | LICENSE STATUS                         | AGENT COMMANDS       |                                                 |
|                          | DAVS REMAINING<br>614                  | Update Now           |                                                 |
|                          | 06:53:23 13-Nov-2018                   | Deep Scan Now        |                                                 |
|                          |                                        | Run Cleanup Now      |                                                 |
|                          |                                        | Full Scan Now        |                                                 |

2. From this pane, you can run various commands, such as *Deep Scan Now* or *Run Cleanup Now*. These commands are executed within a few minutes.

Note: If Webroot agents are uninstalled and reinstalled, the Agent Status statistics are reset.

3. Click the List icon on the left side to view Webroot endpoint threat history.

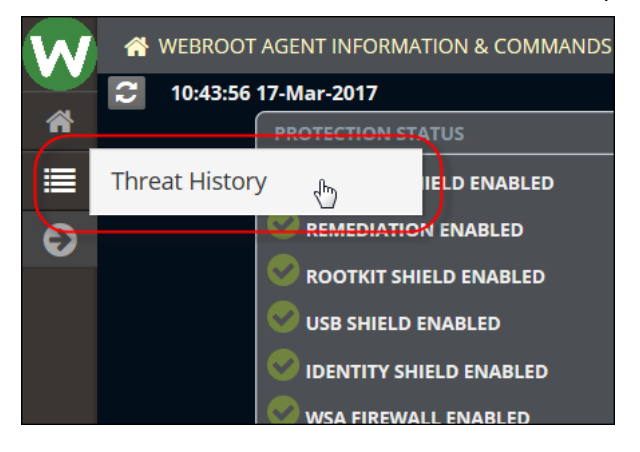

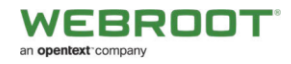

Threat history information displays.

| W | E DEVICE LOGS    | Threat History |                      |   |                                  |
|---|------------------|----------------|----------------------|---|----------------------------------|
| # | Search           | Q Search       | From Date 2017-02-15 | = | 1 Showing 1 to 2 of 2 entries 10 |
|   |                  |                | showing last 31 days |   |                                  |
| 6 | Event Time       | Infection      | File Name            |   |                                  |
| Ŭ | 1:11 13-Mar-2017 |                |                      |   |                                  |
|   | 1:11 13-Mar-2017 |                |                      |   |                                  |

Note: Webroot endpoint threat history is persistent and will be available via the Executive Reports, even if endpoints are uninstalled or deactivated.

4. For additional Kaseya-based information, click the **Expand** arrow.

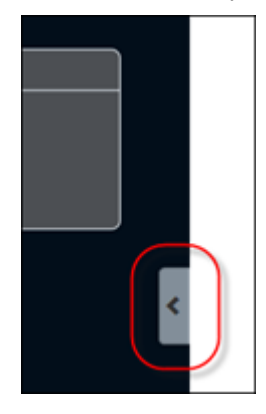

The system expands the Machine Info window, which is scrollable.

| Machine Info                              |  |
|-------------------------------------------|--|
| Current User:                             |  |
| Last Logged In User:                      |  |
| Operating System: Mac OS X                |  |
| OS Version: Mac OS X 10.12.3 BldID: 16D32 |  |
| Time Zone: UTC +1                         |  |
| Computer Name:                            |  |
| Domain/Workgroup: ?                       |  |
| DNS Computer Name:                        |  |
| Country:                                  |  |
| Connection Gateway:                       |  |
| MAC Address :                             |  |

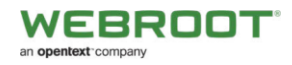

5. To return to the Webroot Agent Information & Commands pane, click the Side arrow.

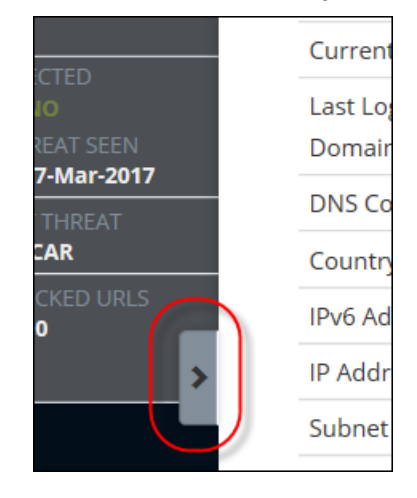

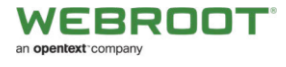

## **Integrated Alarm Parameters with Kaseya Alert Actions**

If any installations, uninstallations, persistent threats or endpoint status failures occur on any Webroot agent, the module generates selected Kaseya Alert actions.

Note: To run alerts correctly Kaseya emails and ticketing must be set up, see section on Setting Up Kaseya Emails and Ticketing section below.

| ≡   | Q Search Navigation           | Select Webroot Alerts Select the conditions for which you want to receive an alert |  |
|-----|-------------------------------|------------------------------------------------------------------------------------|--|
|     | Webroot                       | Install Failed Edit details                                                        |  |
| *   | Main                          | Uninstall Failed     Coll details       ✓ Persistent Threat     Edit details       |  |
|     | Overview                      | Endpoint Status Failure Edit details                                               |  |
|     | Deployment & Status Dashboard | Salect Alert Actions                                                               |  |
| •   | Configuration                 | Select the actions to take when an enabled alert occurs                            |  |
|     | Webroot Settings              | Create Alarm                                                                       |  |
|     | Alert Settings                | Create Ticket                                                                      |  |
| £., | Agent                         | Run Script after alert on the machine the alert occurred<br>Select Agent Procedure |  |
| 1   | Agent Procedures              | V Clear                                                                            |  |
| AM  | Anti-Malware                  | Send Email                                                                         |  |
| AV  | Antivirus                     | Email recipients (Comma separate multiple addresses)                               |  |
| Шð  | Audit                         |                                                                                    |  |
| Ð   | Backup                        | Apply                                                                              |  |
| 0   | Cloud Backup                  |                                                                                    |  |

The following alerts can be selected:

- 1- Install Failed if the install of a Webroot agent fails, an alert will be generated.
- 2- Uninstall Failed if the Webroot agent fails to uninstall, an alert will be generated.
- **3- Persistent Threats** if there is a persistent threat that has not been removed for a selected period of time (0, 2, 4, 8, 16, 24) an alert will be generated.
- 4- **Endpoint Status** If the agent procedure fails to gather information from the registry and can't load the status/data of the endpoint to the Webroot module server, an alert will be generated.

#### To set an alert:

1. From the Webroot menu, select Alerts Settings.

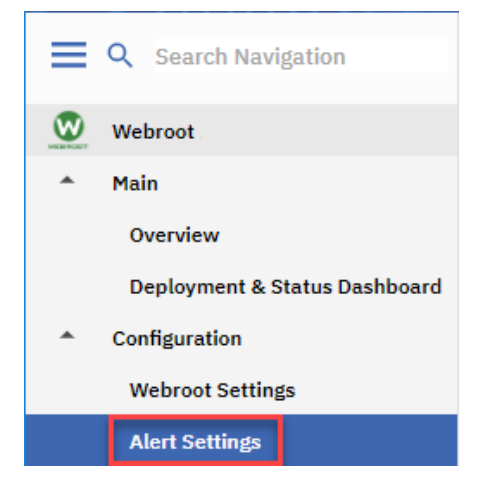

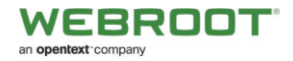

2. Select one or more of the Webroot Alerts checkboxes, such as Persistent Threats.

| =  | Q Search Navigation           | Select Webroot Alerts                                        |
|----|-------------------------------|--------------------------------------------------------------|
| _  | Staron nangation              | Select the conditions for which you want to receive an alert |
| W  | Webroot                       | Install Failed Edit details                                  |
|    | Main                          | Uninstall Failed Edit details                                |
|    |                               | Persistent Threat EOIT details                               |
|    | Overview                      | Endpoint Status Failure Edit details                         |
|    | Deployment & Status Dashboard | Colore Alant Actions                                         |
|    | Configuration                 | Select the actions to take when an enabled alort occurs      |
|    |                               |                                                              |
|    | Webroot Settings              |                                                              |
|    | Alert Settings                | Create licket                                                |
| 80 | Agent                         | Run Script after alert on the machine the alert occurred     |
|    | Agein                         | Select Agent Procedure                                       |
| 10 | Agent Procedures              | Clear Clear                                                  |
| AM | Anti-Malware                  | Send Email                                                   |
| AV | Antivirus                     | Email recipients (Comma separate multiple addresses)         |
|    | Audit                         |                                                              |
| шq | Addit                         |                                                              |
| Ð  | Backup                        | Apply                                                        |
| Ø  | Cloud Backup                  |                                                              |

3. Click on Edit details.

| Select Webroot Alerts<br>Select the conditions for which you want to receive a |              |  |  |  |  |  |
|--------------------------------------------------------------------------------|--------------|--|--|--|--|--|
| Install Failed                                                                 | Edit details |  |  |  |  |  |
| Uninstall Failed                                                               | Edit details |  |  |  |  |  |
| <ul> <li>Persistent Threat</li> </ul>                                          | Edit details |  |  |  |  |  |
| Endpoint Status Failure                                                        | Edit details |  |  |  |  |  |

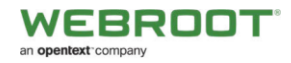

4. Modify the Alert Details as necessary the click on Save.

| Edit Ale         | ert Details - Persistent Threat                                      | ×  |
|------------------|----------------------------------------------------------------------|----|
| Alert re         | e-arm interval                                                       |    |
| Enable a         | dditional alerts of this type from an endpoint after 4 v hours.      |    |
| Alert Te         | emplate                                                              |    |
| Customiz         | te the template for the alert.                                       |    |
| Alarm Su         | mmary / Ticket Summary / Email Subject                               |    |
| Active           | Threats on <id></id>                                                 |    |
| Alarm Me         | essage / Ticket Note / Email Body                                    |    |
| Active<br>Latest | Threats on <id> at <ts> (UTC).<br/>Threat: <wr-lt></wr-lt></ts></id> | 11 |
| Available        | template parameters                                                  |    |
| Key              | Description                                                          |    |
| <id></id>        | endpoint on which event<br>occured                                   |    |
| <ts></ts>        | date/time (in UTC) at which                                          |    |
| <wr-lt></wr-lt>  | alert is sent<br>Webroot Latest Threat seen                          |    |
|                  |                                                                      |    |
| 'D Res           | store Defaults                                                       |    |
|                  |                                                                      |    |

**Note:** Alerts for **Endpoint Status Failure** and **Persistent Threats** have a re-arm time of 0, 2, 4, 8, 16, 24 hours (if set to "0" the alert check cycle is once per hour). For example, if the Endpoint Status fails on the hourly check it would create an alert every hour, but with a selection of 8 hours, this alert would only trigger every 8 hours.

5. Select the relevant Alert Criteria checkbox, such as *Create Ticket* then click the Apply button.

| ≡  | Q Search Navigation           | Select Webroot Alerts<br>Select the conditions for which you want to receive an alert |
|----|-------------------------------|---------------------------------------------------------------------------------------|
| W  | Webroot _                     | Install Failed Edit details                                                           |
| •  | Main                          | Uninstall Failed Edit details                                                         |
|    | Overview                      | Endpoint Status Failure Edit details                                                  |
|    | Deployment & Status Dashboard | Select Alert Actions                                                                  |
| •  | Configuration                 | Select the actions to take when an enabled alert occurs                               |
|    | Webroot Settings              | Create Alarm                                                                          |
|    | Alert Settings                | Create Ticket                                                                         |
| ÷. | Agent                         | Select Agent Procedure                                                                |
| 1  | Agent Procedures              | ✓ O Clear                                                                             |
| AM | Anti-Malware                  | Send Email                                                                            |
| AV | Antivirus                     | Email recipients (Comma separate multiple addresses)                                  |
| Шð | Audit                         |                                                                                       |
| Ð  | Backup                        | Apply                                                                                 |
|    | Cloud Backup                  |                                                                                       |

Note: In order to receive Alerts via email, you must enter a valid email address.

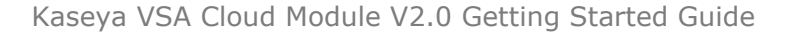

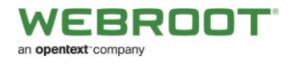

#### Setting Up Kaseya Emails and Ticketing

To setup the email capabilities, the outbound email must be setup within Kaseya **System > Server Management > Outbound Email** 

|                   | General          | Log          |       |
|-------------------|------------------|--------------|-------|
| Set-up lypes      | 🖸 Edit 📿 Test    |              |       |
| Server Management | Default Sender — |              |       |
| Default Settings  | Email:           | Test @gmail. | l.com |
| License Manager   |                  |              |       |
| Import Center     |                  |              |       |
| System Log        |                  |              |       |
| Logon Policy      |                  |              |       |
| Outbound Email    |                  |              |       |

If you want tickets to be created within **Service Desk**, you must activate Service Desk within function **Service Desk > Common Configuration > Global Settings**.

| ≡ | Q Search Navigation           | Edit                                                           |                                                                                                    |  |  |  |
|---|-------------------------------|----------------------------------------------------------------|----------------------------------------------------------------------------------------------------|--|--|--|
|   |                               | - Service Desk Activatio                                       | on                                                                                                    |  |  |  |
| Ā | Service Desk                  | Activation of Service                                          | se Desk causes Live Connect Monitoring and Alarms to integrate with service desk. These components use VSA |  |  |  |
| • | Operations                    | ticketing when Service Desk is not activated. <u>More Info</u> |                                                                                                    |  |  |  |
|   | Tickets                       |                                                                | Service Desk Activation                                                                                    |  |  |  |
|   | Organization Tickets          |                                                                |                                                                                                    |  |  |  |
|   | Tasks Associated With Tickets | Status: 🔀                                                      |                                                                                                    |  |  |  |
|   | Archived Tickets              | - Service Desk Notes Co                                        | Activate or Deactivate Service Desk and edit the color configuration across     all service desks          |  |  |  |
|   | Knowledge Base                | Hidden Note Color:                                             |                                                                                                    |  |  |  |
|   | Search All                    | System Note Color:                                             | Activate Service Desk?                                                                                     |  |  |  |
|   | Deels Configuration           | Task Note Color:                                               |                                                                                                    |  |  |  |
| _ | Desk Comguration              | Hidden Task Note Cold                                          | C Color Configuration                                                                                      |  |  |  |
|   | Desk Definition               | Normal Note Color:                                             | Hidden Notes Color:                                                                                        |  |  |  |
| * | Templates                     |                                                                | System Notes Color:                                                                                        |  |  |  |
|   | Desk Templates                |                                                                | Task Notes Color:                                                                                          |  |  |  |
|   | Note Templates                |                                                                | Hidden Task Notes Color:                                                                                   |  |  |  |
|   | Massada Tamplatas             |                                                                | Normal Notes Color:                                                                                        |  |  |  |
|   | Pressage remplates            |                                                                |                                                                                                    |  |  |  |
| • | Common Configuration          |                                                                |                                                                                                    |  |  |  |
|   | Global Settings               |                                                                | Save                                                                                                    |  |  |  |

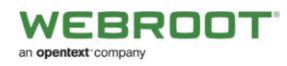

Once you have activated Service Desk then you will need to create a desk definition. Once complete the tickets will be generated.

| = | Q Search Navigation      | 🕒 New 📝 Edit 🔎 Ren       | ame 🚫 Delete 🗹 Set Default 🖆 Import 🖻 Export                                                                                                    |                |
|---|--------------------------|--------------------------|----------------------------------------------------------------------------------------------------|----------------|
| _ |                          | [4 4 0 of 0 ▶ ▶]         | I 100 💌                                                                                                    |                |
| Ă | Service Desk             | Default Prefix Id        | Description Editing Template                                                                                                    | Definition Ter |
| • | Operations               | No records found.        | Add Service Desk Definition                                                                                                    |                |
| - | Desk Configuration       |                          |                                                                                                    |                |
|   | Desk Definition          | (                        | Service Desk Definitions determine how tickets are managed and tracked. When                                                                                             |                |
| ^ | Templates                | 4                        | created, tickets are populated with attributes, values and requirements from a<br>service desk definition. To help you get started quickly, new service desk definitions |                |
|   | Desk Templates           | Selected: 0   Viewing: 0 | are created by copying them from one of the templates, each configured to support a<br>typical service desk business process.                                            | ·              |
|   | Note Templates           | No Records Selected      |                                                                                                    |                |
|   | Message Templates        |                          | Definition Template*:                                                                                                    |                |
| ^ | Common Configuration     |                          | Name#                                                                                                    | - I            |
|   | Global Settings          |                          | Description:                                                                                                    |                |
|   | Role Preferences         |                          | Prefix*:                                                                                                    | _              |
|   | User Preferences         |                          | Editing Template*:                                                                                                    |                |
|   | Incoming Email and Alarm |                          | Desk Administrator*:                                                                                                    |                |
|   | Procedure Variables      |                          | Show Incident Notes Pane?                                                                                                    |                |
|   | Policies                 |                          | Email:                                                                                                    |                |
|   | Coverage Schedules       |                          |                                                                                                    |                |
|   | Holidays                 |                          | Save                                                                                                    | cel            |

**Note:** Depending on how you want to set up Service Desk, there may be other options you may need to enable. Please refer to Kaseya for full details.

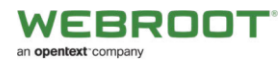

If you do **not** want to use Service Desk, then make sure it's not enabled. Then by default the Webroot Plugin Alerts will create tickets within the ticketing module.

| -  | O Search Navigation | Machine ID: Q Apply Machine Group: < All Groups > View: < No View > V Machine Group: All Groups > View: < No View > View > View  |
|----|---------------------|----------------------------------------------------------------------------------------------------|
| =  | Search wavigation   | Go to: < Select Page > ∨ ≤ > Show 10 ∨ 26 machines                                                                                                    |
| 4  | Ticketing           | Open Tickets: 130 Sort: O ascending Automatically submit on field changes Submit                                                                                                    |
|    | Manage Tickets      | Past Due: 101 • descending Assignee: < All Assignee > <                                                                                                    |
|    | View Summany        | Category: < All Category > <                                                                                                    |
| 1  | view Sullimary      | Status: < All Status > v                                                                                                    |
|    | Create/View         | <pre>clastISearches&gt; v SLATYpe: v</pre>                                                                                                    |
|    | Delete/Archive      | Dispatch Tech < All Dispatch Tech >                                                                                                    |
|    | Migrate Tickets     | Approval: < All Approval > V                                                                                                    |
|    | Configure Ticketing | Select All Mark All Read Set Field < < Select Page > V >> Merge. Change Highlight                                                                                                    |
|    | Notify Policy       | JD Machine ID Assignee Category Status Priority SLA Type Dispatch Tech Approval Hours Worked Last Modified Date Creation Date Due Date                                                                                                    |
|    | Notity Policy       | O Active Threats on wadmins-machook-prozool.brada-rop01     O 0.010/0 am 5 km 10, 010/0 am 5 km 10, 010/0 am 5 km 1      |
|    | Access Policy       | UV waaminacookingoo uuda aa aa aa aa aa aa aa aa aa aa aa aa a                                                                                                    |
|    | Assignee Policy     | 636 vrathwln2505.root.brada-or unassigned Application problem 🖵 Open High None No Not required 0.0 9/02:48 am 5-Jun-19 9/02:48 am 5-Jun-19 9/0     |
|    | Due Date Policy     | Active Threats on wrathwinz506.root.brede-org01                                                                                                    |
|    | Edit Fields         | G 55 wrathwinz506.root.brada-or unassigned Application problem Q Open High None No Not required 0.0 1:08:14 am 5-Jun-19 1:08:14 am 5-Jun-19 1:08:14 am 12-Jun                                                                                                    |
|    | Email Peader        | P → V Active Threats on wadmins-matchade.prov root burdes-provided a standard or the standard or the standard  |
|    | Linar Reader        | 🔍 🔲 😡 Collection of data on vrathwinz505 root brade-org01 is not working                                                                                                    |
|    | Email Mapping       | - 633 vrathwinz505.root.brada-or unassigned Application problem 😡 Open High None No Not required 0.012:02:12 am 5-Jun-19 12:02:12 am 5-Jun-19 12:02                                                                                                    |
| ÷  | Agent               | 🚡 📃 🔍 Active Threats on wadmins-macbook-pro root. brada-org01                                                                                                    |
|    | Agent Procedures    | 652 wadmins-macbook-pro-root unassigned Application problem Uppen High None No Not required 0.0 4:10:39 pm 4-Jun-19 4:10:39 pm 4-Jun-19 4:10:39 pm 1-Jun                                                                                                    |
| AM | Anti-Malware        | Active Intension Intension Intension Intension Protocol (1) Control (1) Contro |
|    | Antilian            | 🚬 🗖 🜑 Collection of data on ynsthwinz505 root. brade-org01 is not working                                                                                                    |
| ~  | Antivirus           | G30 vrathwlnz505.root.brada-or unassigned Application problem D Open High None No Not required 0.0 3:02:38 pm 4-Jun-19 3:02:38 pm 4-Jun-19 3:02:38 pm 1-Jun                                                                                                    |
| Шă | Audit               | Control Threats on wadmins-machook-pro: root.brade-org01                                                                                                    |
| Ð  | Backup              |                                                                                                    |
| 0  | Cloud Backup        | 628 vraftwinz506.root.brada-or unassigned Application problem 😡 Open High None No Not required 0.0 7.07.54 am 4-Jun-19 7.07.54 am 4-Jun-19 7.07.54 am 11-Jun                                                                                                    |

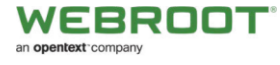

## Disclaimer

While every effort has been made to maintain document accuracy, product version updates may change or alter functionality and look of the screen shots. Please report document omissions or issues to your Webroot representative or post your comments in our Kaseya Partner Group <u>here</u>.

This document is intended as a Getting Started Guide. For more information and product best practices, please contact your local Webroot representative.